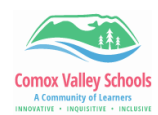

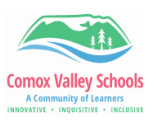

## **Using the IEP Filter and Fieldset**

Use the IEP Filter or Fieldset to simplify the view for students with IEPs.

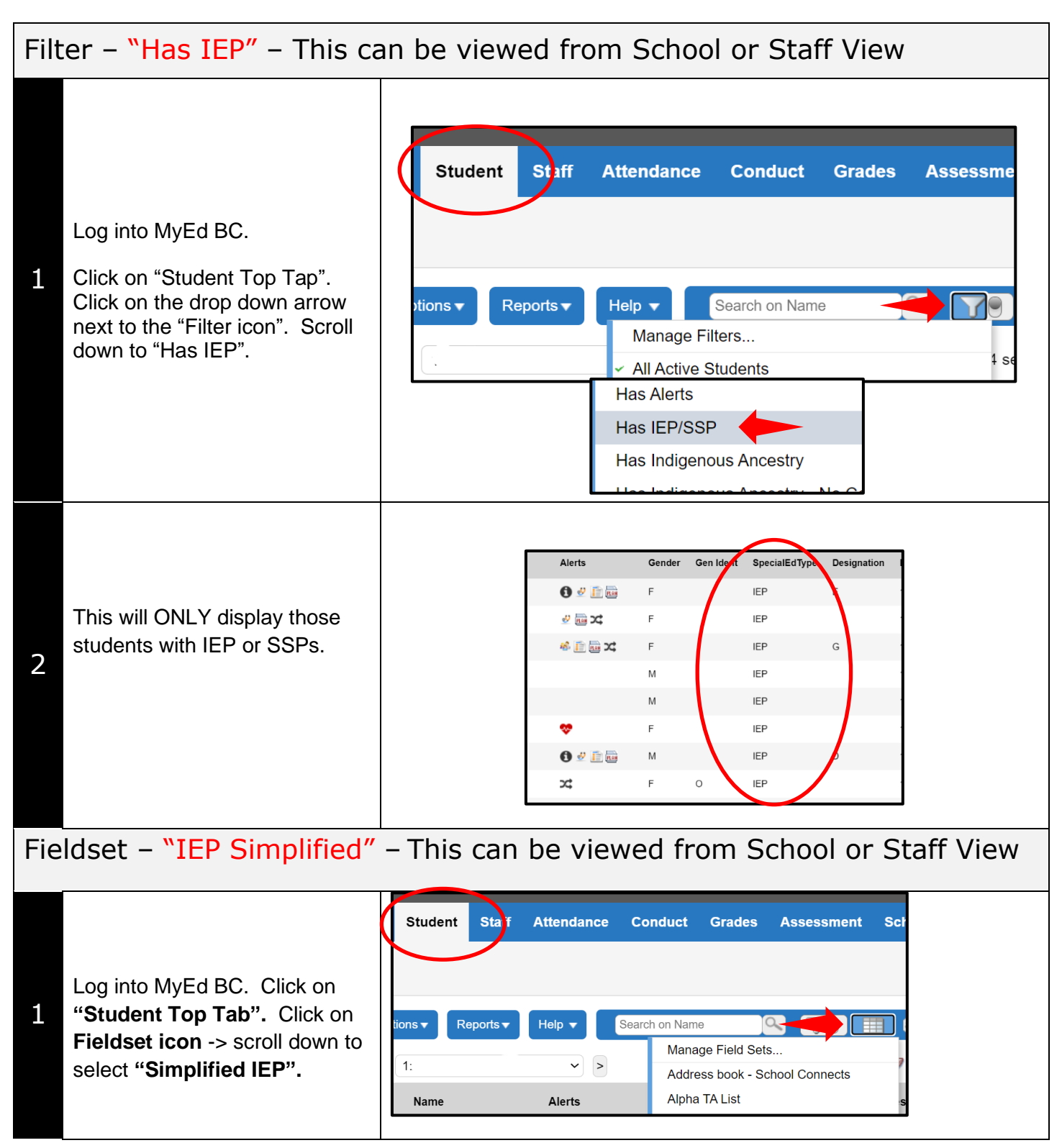

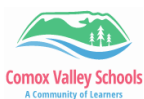

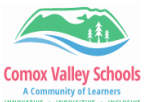

| A Communi                       | y of Learners<br>DISITIVE + INCLUSIVE                                                                                                    | A Community of Learners<br>Natority - Inquisity - Inquisity - Inquisity                                                                                                    |  |  |  |
|---------------------------------|----------------------------------------------------------------------------------------------------|----------------------------------------------------------------------------------------------------|--|--|--|
|                                 |                                                                                                    | First Name<br>GPA<br>✓ IEP Simplified<br>Inclusive Education Designated<br>Indigenous Tracking                                                                                                    |  |  |  |
| 2                               | This will display ALL students -<br>> double clicking on the<br>" <b>SpecialEdType</b> " column<br>header will display the students<br>with <b>SSPs and IEPs</b> at the top.<br>Designations are listed just to<br>the right.                                       | Name Alerts Gender Gen Ident SpecialEdType Designation P   P Image: Comparison of the selected of the selected of |  |  |  |
| Accessing IEP or Learning Plans |                                                                                                    |                                                                                                    |  |  |  |
| 1                               | Click on " <b>Document Side</b><br><b>Tab</b> " -> " <b>Plans</b> ".<br>Note: IEPs created by<br>SD71 will always be located<br>here. If the IEP is created<br>out of district it may be<br>located in the Documents<br>or Ed. Plans leaf.                          | Schedule<br>Membership<br>Transactions<br>Documents<br>Journal<br>Documents<br>Plans<br>Details<br>Ed. Plans                                                                                                    |  |  |  |
| 2                               | Click on the various tabs to<br>view specific information.<br><b>"Supports and Plans"</b> will<br>display what supports are being<br>offered.<br><b>"Core or Curricular</b><br><b>Competency Goals"</b> will<br>display the student's goals for<br>the school year. | Options         Report         Help           Elsone         & Laucel           Vry Personal         My Learning         Support and<br>Paras         Competency Support Tam         Plan Details           Supports         Educational Assistant Physiotherapy support District vision support teacher Direct teaching of AAC device and speech and language skills         Educational Assistant Physiotherapy support District vision support teacher Direct teaching of AAC device and speech and language skills           Essential         Educational Assistant Physiotherapy support District vision support teacher Direct teaching of AAC device and speech and language skills           Essential         Educational Assistant Physiotherapy support District vision support teacher Direct teaching of AAC device and speech and language skills           Essential         Educational Assistant Physiotherapy support District vision support teacher Direct teaching of AAC device and speech and language skills           Essential         Educational Assistant Physiotherapy support District vision support teacher Direct teaching of AAC device and speech and language skills           Essential         Environmental         Teaching and activities Classroom locators on appropriate doors Use of a Body Break room (tactile, sensory play, mats and Clashing) Autorities appet Assistant senreved diary the wall and floor Accessible westroom           Essential         Technology         A variety of communication tools-AAC device, iPad                                                                                                    |  |  |  |
|                                 |                                                                                                    |                                                                                                    |  |  |  |

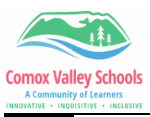

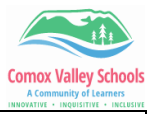

| 3 | Printing Report: Click on<br>"Reports" drop down -><br>"Competency Based IEP<br>Report".                                                      | Competency Based IEP Report<br>IEP Report (Legacy)<br>My Job Queue                                                                                                    |  |
|---|----------------------------------------------------------------------------------------------------|----------------------------------------------------------------------------------------------------|--|
| 4 | This will print a report with ALL<br>of the information from all of the<br>tabs.<br>(It looks very similar to<br>Summary of Learning report). | <text><image/><image/><image/><image/><image/><image/><image/><image/><image/><image/><image/><image/><image/><image/><image/><image/><text><text><text><text><text><text></text></text></text></text></text></text></text> |  |